# Exchange 2013/2016/2019 Logging - Clear out the Log files

 Table of Contents

 Diagnostic Logs

 ETL Files

 Registry Change

 IIS Log Files

 HTTP Proxy Logs

 Conclusion

 PowerShell Script

\*\* Have created a small script for Exchange 2010 to help clean out the IIS Log files, you can find the link to the gallery at the end of the article\*\*

#### \*\*Update\*\* Tested the script on Exchange Server 2019 Public Preview and it clears the logs without any error.

In your Exchange 2013/2016 and now Exchange 2019 Environment you may be wondering why the space on your C:\ drive where Exchange is installed is filling up so quickly.

This is due to the amount of logging Exchange 2013/2016/**2019** does by default. Microsoft turned this on to assist them with more rapid assistance to customers instead of waiting for logs.

From CU6 for Exchange 2013, .etl files were created. With the current build Exchange 2013 creates 50mb files at a time with a maximum of 100 files. For smaller business, this is not ideal.

The other feature that logs weekly and daily files is the Diagnostic logs (Health explorer). This will generate files up to 5GB over a week/month. Some of you might want that space because you are limited with the current hardware you have.

The other player here is IIS logs. These can generate quite a bit and at 500MB+ a log file you can run out of space rather quickly.

Lastly, another set of logs that could be filling up is the Http Proxy log. This log will fill up in most cases when you have issues and will create an hourly file from 4MB onwards.

In this article I will go through each of the following logs below and explain how you can maintain them or turn them off:

- Diagnostic logs (Health Manager)
- ETL Files
- IIS Logs

Lastly, A PowerShell script is available to run to clean up this without having to go into each folder.

#### **Diagnostic Logs**

Health Manager runs and collects information about the health of the system. If you have ample space this is fine but if you have an 80GB C:\ drive your drive is going to fill up in less than a few days. If you need to disable this feature you can do so as follows:

Open up Services.msc,

|                  | Services                                               |               |         |              |             | x |
|------------------|--------------------------------------------------------|---------------|---------|--------------|-------------|---|
| File Action View | / Help                                                 |               |         |              |             |   |
|                  | G 🕞 🛛 🖬 🕨 🔲 🖬                                          |               |         |              |             |   |
| Services (Local) | Name                                                   | Description   | Status  | Startup Type | Log On As   | ~ |
|                  | 🔍 Message Queuing                                      | Provides a    | Running | Automatic    | Network S   |   |
|                  | Alicrosoft Account Sign-in Assistant                   | Enables use   |         | Manual (Trig | Local Syste |   |
|                  | G Microsoft Antimalware Service                        | Helps prote   | Running | Automatic    | Local Syste |   |
|                  | G Microsoft Exchange Active Directory Topology         | Provides Ac   | Running | Automatic    | Local Syste |   |
|                  | 🔍 Microsoft Exchange Anti-spam Update                  | The Micros    | Running | Automatic    | Local Syste |   |
|                  | Alicrosoft Exchange DAG Management                     | The Micros    | Running | Automatic    | Local Syste |   |
|                  | 🔍 Microsoft Exchange Diagnostics                       | Agent that    |         | Manual       | Local Syste |   |
|                  | Microsoft Exchange EdgeSync                            | Replicates c  | Running | Automatic    | Local Syste |   |
|                  | C. Microsoft Exchange Frontend Transport               | This service  | Running | Automatic    | Local Syste | _ |
|                  | G Microsoft Exchange Health Manager                    | Manages Ex    |         | Disabled     | Local Syste |   |
|                  | Microsoft Exchange IMAP4                               | Provides Int  |         | Manual       | Local Syste | ≡ |
|                  | 🔍 Microsoft Exchange IMAP4 Backend                     | Provides Int  |         | Manual       | Network S   |   |
|                  | 🤹 Microsoft Exchange Information Store                 | Manages th    | Running | Automatic    | Local Syste |   |
|                  | G Microsoft Exchange Mailbox Assistants                | Performs ba   | Running | Automatic    | Local Syste |   |
|                  | Microsoft Exchange Mailbox Replication                 | Processes     | Running | Automatic    | Local Syste |   |
|                  | 🍳 Microsoft Exchange Mailbox Transport Delivery        | This service, | Running | Automatic    | Network S   |   |
|                  | 🌼 Microsoft Exchange Mailbox Transport Submission      | This service, | Running | Automatic    | Local Syste |   |
|                  | Microsoft Exchange POP3                                | Provides Po   | Running | Automatic    | Local Syste |   |
|                  | Microsoft Exchange POP3 Backend                        | Provides Po   | Running | Automatic    | Network S   |   |
|                  | G Microsoft Exchange Replication                       | The Micros    | Running | Automatic    | Local Syste |   |
|                  | G Microsoft Exchange RPC Client Access                 | Manages cli   | Running | Automatic    | Local Syste |   |
|                  | G Microsoft Exchange Search                            | Drives index  | Running | Automatic    | Local Syste |   |
|                  | G Microsoft Exchange Search Host Controller            | This service  | Running | Automatic    | Local Syste |   |
|                  | G Microsoft Exchange Server Extension for Windows Serv | Enables Win   |         | Manual       | Local Syste |   |
|                  | G Microsoft Exchange Service Host                      | Provides a h  | Running | Automatic    | Local Syste |   |
|                  | 🌼 Microsoft Exchange Throttling                        | Limits the r  | Running | Automatic    | Network S   |   |
|                  | 🔍 Microsoft Exchange Transport                         | The Micros    | Running | Automatic    | Network S   |   |
|                  | Alicrosoft Exchange Transport Log Search               | Provides re   | Running | Automatic    | Local Syste |   |
|                  | C Microsoft Evchange Unified Messaging                 | Enables Mic   | Running | Automatic    | Local Syste | ~ |
|                  | Extended Standard                                      |               |         |              |             |   |
|                  |                                                        |               |         |              |             |   |

Locate the Microsoft Exchange Health Manager Service.Double click the service and change the startup to disabled.

• Stop the service if it is running.

| 0                | Services                                             | 0             |         |              | _ 0         | x   |
|------------------|------------------------------------------------------|---------------|---------|--------------|-------------|-----|
| File Action View | Help                                                 |               |         |              |             |     |
|                  | à 🕞 🛛 🖬 🕨 💷 🕪                                        |               |         |              |             |     |
| Services (Local) | Name                                                 | Description   | Status  | Startup Type | Log On As   | ^   |
|                  | 🔐 Message Queuing                                    | Provides a    | Running | Automatic    | Network S   |     |
|                  | 端 Microsoft Account Sign-in Assistant                | Enables use   |         | Manual (Trig | Local Syste |     |
|                  | Microsoft Antimalware Service                        | Helps prote   | Running | Automatic    | Local Syste |     |
|                  | Microsoft Exchange Active Directory Topology         | Provides Ac   | Running | Automatic    | Local Syste |     |
|                  | 🔍 Microsoft Exchange Anti-spam Update                | The Micros    | Running | Automatic    | Local Syste |     |
|                  | Microsoft Exchange DAG Management                    | The Micros    | Running | Automatic    | Local Syste |     |
|                  | 🍓 Microsoft Exchange Diagnostics                     | Agent that    |         | Manual       | Local Syste |     |
|                  | Microsoft Exchange EdgeSync                          | Replicates c  | Running | Automatic    | Local Syste |     |
|                  | Microsoft Exchange Frontend Transport                | This service  | Running | Automatic    | Local Syste |     |
|                  | 🛸 Microsoft Exchange Health Manager                  | Manages Ex    |         | Disabled     | Local Syste | 100 |
|                  | 🔍 Microsoft Exchange IMAP4                           | Provides Int  |         | Manual       | Local Syste | =   |
|                  | 🔍 Microsoft Exchange IMAP4 Backend                   | Provides Int  |         | Manual       | Network S   |     |
|                  | Kicrosoft Exchange Information Store                 | Manages th    | Running | Automatic    | Local Syste |     |
|                  | Microsoft Exchange Mailbox Assistants                | Performs ba   | Running | Automatic    | Local Syste |     |
|                  | Aircosoft Exchange Mailbox Replication               | Processes     | Running | Automatic    | Local Syste |     |
|                  | 🌼 Microsoft Exchange Mailbox Transport Delivery      | This service, | Running | Automatic    | Network S   |     |
|                  | 🖓 Microsoft Exchange Mailbox Transport Submission    | This service, | Running | Automatic    | Local Syste |     |
|                  | Microsoft Exchange POP3                              | Provides Po   | Running | Automatic    | Local Syste |     |
|                  | Microsoft Exchange POP3 Backend                      | Provides Po   | Running | Automatic    | Network S   |     |
|                  | Microsoft Exchange Replication                       | The Micros    | Running | Automatic    | Local Syste |     |
|                  | Microsoft Exchange RPC Client Access                 | Manages cli   | Running | Automatic    | Local Syste |     |
|                  | 端 Microsoft Exchange Search                          | Drives index  | Running | Automatic    | Local Syste |     |
|                  | Microsoft Exchange Search Host Controller            | This service  | Running | Automatic    | Local Syste |     |
|                  | Microsoft Exchange Server Extension for Windows Serv | Enables Win   |         | Manual       | Local Syste |     |
|                  | Microsoft Exchange Service Host                      | Provides a h  | Running | Automatic    | Local Syste |     |
|                  | Microsoft Exchange Throttling                        | Limits the r  | Running | Automatic    | Network S   |     |
|                  | Microsoft Exchange Transport                         | The Micros    | Running | Automatic    | Network S   |     |
|                  | Microsoft Exchange Transport Log Search              | Provides re   | Running | Automatic    | Local Syste |     |
|                  | Microsoft Evchange Unified Messaging                 | Enables Mic   | Running | Automatic    | Local Syste | ~   |
|                  | \Extended ∖ Standard /                               |               |         | 10           |             |     |
|                  |                                                      |               |         |              |             |     |

• The next service to locate is the Microsoft Exchange Diagnostics Service.

• Follow the same steps as above to stop and disable the service.

The next thing to stop/disable is the Task that runs. Open up Task Scheduler.

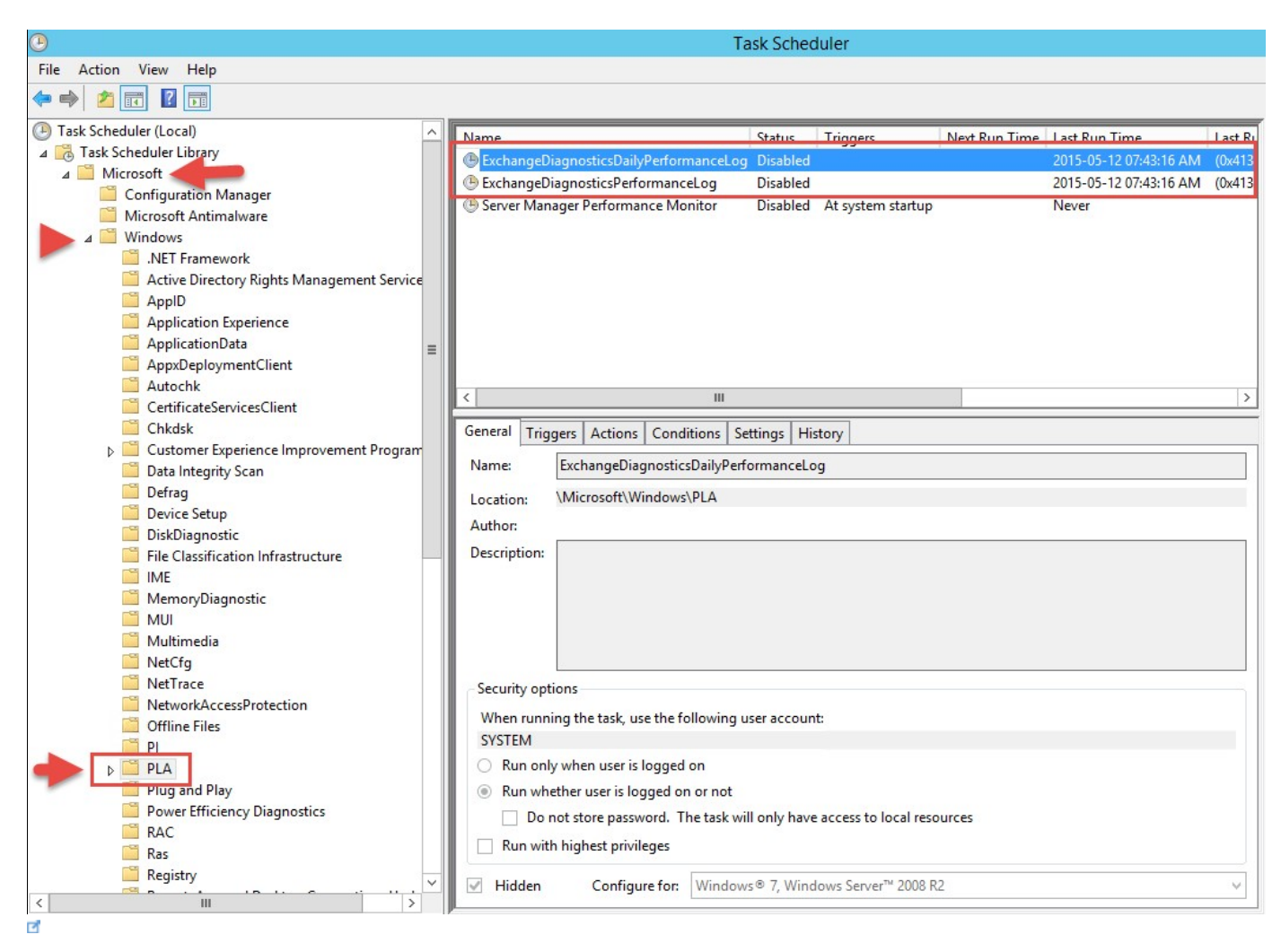

- In Task Scheduler, expand Microsoft -> Windows and then click on PLA.
- You will see 2 tasks, first, stop them if they running and then disable them.

The next step is to clear out the logs created by Diagnostics. Open up, Explorer.

| 🌡   🕞 🗓 = I             | Diagnost                                    | ics              |              | _        | D X        |
|-------------------------|---------------------------------------------|------------------|--------------|----------|------------|
| File Home Shar          | e View                                      |                  |              |          | ~ <b>?</b> |
| 🔄 💿 🔻 🕇 🚺 « I           | Exchange Server 🔸 V15 🔸 Logging 🕨 Diagnosti | ics              | C Search Dia | gnostics | Q          |
| 🛠 Favorites             | Name                                        | Date modified    | Туре         | Size     |            |
| Desktop                 | 퉬 AnalyzerLogs                              | 2015-05-19 07:05 | File folder  |          |            |
| 📕 Downloads             | DertificateLogs                             | 2015-05-19 07:05 | File folder  |          |            |
| 🖳 Recent places         | \mu CosmosLog                               | 2015-05-09 04:22 | File folder  |          |            |
|                         | DailyPerformanceLogs                        | 2015-05-18 03:34 | File folder  |          |            |
| 🖳 This PC               | 🍌 Dumps                                     | 2015-05-09 04:22 | File folder  |          | -          |
|                         | EtwTraces                                   | 2015-05-09 04:22 | File folder  |          |            |
| 📬 Network               | PerformanceLogsToBeProcessed                | 2015-05-18 03:35 | File folder  |          |            |
|                         | 🌗 Poison                                    | 2015-05-09 04:22 | File folder  |          | _          |
|                         | ServiceLogs                                 | 2015-05-19 07:05 | File folder  |          |            |
|                         | 퉬 Store                                     | 2015-05-09 04:22 | File folder  |          |            |
|                         | TraceArchive                                | 2015-05-09 04:22 | File folder  |          |            |
|                         | 🐌 Watermarks                                | 2015-05-09 07:07 | File folder  |          |            |
|                         |                                             |                  |              |          |            |
|                         |                                             |                  |              |          |            |
|                         |                                             |                  |              |          |            |
|                         |                                             |                  |              |          |            |
|                         |                                             |                  |              |          |            |
|                         |                                             |                  |              |          |            |
| 12 items 2 items select | ed                                          |                  |              |          |            |

Navigate to C:\Program Files\Microsoft\Exchange Server\V15\Logging\Diagnostic.

- In there you will have to folders, one called DailyPerformanceLogs and the other PerformanceLogsToBeProcessed.
- You can delete all the log files located in these 2. The logs to be processed will contain 20MB files while the daily logs will be +- 1GB.

#### **ETL Files**

These files are generated almost every hour and are about 50MB in size. The default registry entry for this is to keep 100 files. I will show you how to adjust this value further down.

To locate these files go to the following location:

• C:\Program Files\Microsoft\Exchange Server\V15\Bin\Search\Ceres\Diagnostics\ETLTraces

| 👪 l 🕞 🚺 = l              | ETLTrac                                       | es                     |             | _ 0       | x   |
|--------------------------|-----------------------------------------------|------------------------|-------------|-----------|-----|
| File Home Share          | View                                          |                        |             |           | ~ O |
| 🔄 🍥 🔻 🕈 <u></u> Mic      | rosoft\Exchange Server\V15\Bin\Search\Ceres\D | iagnostics\ETLTraces 🗸 | 🖒 Search ET | LTraces   | P   |
| 🔆 Favorites              | Name                                          | Date modified          | Туре        | Size      | ^   |
| 🛄 Desktop                | DocumentProcessingTrace_24.etl                | 2015-05-21 06:11       | ETL File    | 51 712 KB |     |
| 🐌 Downloads              | DocumentProcessingTrace_25.etl                | 2015-05-21 06:11       | ETL File    | 0 KB      |     |
| 🕮 Recent places          | DocumentProcessingTrace_23.etl                | 2015-05-21 05:22       | ETL File    | 51 968 KB | =   |
|                          | DocumentProcessingTrace_22.etl                | 2015-05-21 04:47       | ETL File    | 52 224 KB |     |
| 🌉 This PC                | DocumentProcessingTrace_21.etl                | 2015-05-21 03:57       | ETL File    | 51 456 KB |     |
| 10007-00 - NO            | DocumentProcessingTrace_20.etl                | 2015-05-21 02:53       | ETL File    | 52 992 KB |     |
| 📬 Network                | DocumentProcessingTrace_19.etl                | 2015-05-21 01:42       | ETL File    | 51 968 KB |     |
|                          | DocumentProcessingTrace_18.etl                | 2015-05-21 12:14       | ETL File    | 52 224 KB |     |
|                          | DocumentProcessingTrace_17.etl                | 2015-05-21 11:30       | ETL File    | 51 712 KB |     |
|                          | DocumentProcessingTrace_16.etl                | 2015-05-21 10:41       | ETL File    | 51 456 KB |     |
|                          | DocumentProcessingTrace_15.etl                | 2015-05-21 09:28       | ETL File    | 52 480 KB |     |
|                          | DocumentProcessingTrace_14.etl                | 2015-05-21 08:54       | ETL File    | 51 968 KB |     |
|                          | DocumentProcessingTrace_13.etl                | 2015-05-21 08:09       | ETL File    | 51 968 KB |     |
|                          | DocumentProcessingTr Type: ETL File           |                        | ETL File    | 51 456 KB |     |
|                          | DocumentProcessingTr Size: 50,7 MB            | 015-05-21 08:09 AM     | ETL File    | 52 480 KB |     |
|                          | DocumentProcessingTrace_10.eti                | 2015-05-21 05:05       | ETL File    | 51 456 KB |     |
|                          | DocumentProcessingTrace_9.etl                 | 2015-05-21 01:14       | ETL File    | 51 968 KB |     |
|                          | DocumentProcessingTrace_8.etl                 | 2015-05-20 10:55       | ETL File    | 51 456 KB |     |
|                          | DocumentProcessingTrace_7.etl                 | 2015-05-20 09:24       | ETL File    | 51 712 KB |     |
|                          | DocumentProcessingTrace_6.etl                 | 2015-05-20 08:22       | ETL File    | 51 712 KB |     |
|                          | DocumentProcessingTrace_5.etl                 | 2015-05-20 07:50       | ETL File    | 51 456 KB | ~   |
| 63 items 1 item selected | 50,2 MB                                       |                        |             |           |     |

• As shown above, there are a lot of files logged. You can highlight all of them and delete them without a problem. this will free up a few GB.

Within the Diagnostics folder, there is another folder that is logging. Here is the location:

• C:\Program Files\Microsoft\Exchange Server\V15\Bin\Search\Ceres\Diagnostics\Logs

| 👪 l 💽 🔟 = l     | Logs                                          | ;                       |               | _ 🗆 🗙    |
|-----------------|-----------------------------------------------|-------------------------|---------------|----------|
| File Home Shar  | re View                                       |                         |               | × 0      |
| ⓒ ⊚ ▾ ↑ 🚺 🖬     | es\Microsoft\Exchange Server\V15\Bin\Search\C | eres\Diagnostics\Logs 🗸 | C Search Logs | ٩        |
| ☆ Favorites     | Name                                          | Date modified           | Туре          | Size     |
| E Desktop       | VR-HO-EXH-MB03-20150509-1545                  | 2015-05-09 04:15        | Text Document | 2 087 KB |
| 📜 Downloads     | WR-HO-EXH-MB03-20150509-1615                  | 2015-05-09 04:45        | Text Document | 461 KB   |
| 📃 Recent places | WR-HO-EXH-MB03-20150509-1645                  | 2015-05-09 05:15        | Text Document | 460 KB   |
|                 | WR-HO-EXH-MB03-20150509-1715                  | 2015-05-09 05:45        | Text Document | 511 KB   |
| 🖳 This PC       | WR-HO-EXH-MB03-20150509-1745                  | 2015-05-09 06:15        | Text Document | 506 KB   |
|                 | WR-HO-EXH-MB03-20150509-1815                  | 2015-05-09 06:45        | Text Document | 542 KB   |
| 👊 Network       | WR-HO-EXH-MB03-20150509-1845                  | 2015-05-09 07:06        | Text Document | 374 KB   |
|                 | WR-HO-EXH-MB03-20150509-1907                  | 2015-05-09 07:37        | Text Document | 3 553 KB |
|                 | WR-HO-EXH-MB03-20150509-1937                  | 2015-05-09 08:07        | Text Document | 7 272 KB |
|                 | VR-HO-EXH-MB03-20150509-2007                  | 2015-05-09 08:37        | Text Document | 4 317 KB |
|                 | WR-HO-EXH-MB03-20150509-2037                  | 2015-05-09 09:07        | Text Document | 1 763 KB |
|                 | WR-HO-EXH-MB03-20150509-2107                  | 2015-05-09 09:37        | Text Document | 2 762 KB |
|                 | WR-HO-EXH-MB03-20150509-2137                  | 2015-05-09 10:07        | Text Document | 2 072 KB |
|                 | VR-HO-EXH-MB03-20150509-2207                  | 2015-05-09 10:37        | Text Document | 2 912 KB |
|                 | WR-HO-EXH-MB03-20150509-2237                  | 2015-05-09 11:07        | Text Document | 3 038 KB |
|                 | VR-HO-EXH-MB03-20150509-2307                  | 2015-05-09 11:37        | Text Document | 2 096 KB |
|                 | WR-HO-EXH-MB03-20150509-2337                  | 2015-05-10 12:07        | Text Document | 2 125 KB |
|                 | WR-HO-EXH-MB03-20150510-0007                  | 2015-05-10 12:37        | Text Document | 2 130 KB |
|                 | WR-HO-EXH-MB03-20150510-0037                  | 2015-05-10 01:07        | Text Document | 2 101 KB |
|                 | WR-HO-EXH-MB03-20150510-0107                  | 2015-05-10 01:37        | Text Document | 2 553 KB |
|                 | WR-HO-EXH-MB03-20150510-0137                  | 2015-05-10 02:07        | Text Document | 2 123 KB |
| 585 items       | 1016                                          |                         |               |          |

• As you can see above, a lot of log files, you can delete these text files.

# **Registry Change**

You can change the default value of 100 files to a number you want by changing the following registry key:

- Key: MaxTraceFileCount
- Registry Key: HKEY\_LOCAL\_MACHINE\SOFTWARE\Microsoft\Office Server\16.0\Search\Diagnostics\Tracing

# **IIS Log Files**

IIS Log files write to the C:\inetpub directory by default, you can change this to another drive etc. These files can be 200mb+ and overtime will use up space on the drive. To delete them open up the following location:

C:\inetpub\logs\LogFiles

| 🔊   💽 🛐 =       | L                                      | ogFiles           |              | _      | D X |
|-----------------|----------------------------------------|-------------------|--------------|--------|-----|
| File Home Share | View                                   |                   |              |        | ~ 🕐 |
| 🔄 🏵 👻 🕆 🚺 🕨 TH  | nis PC → Local Disk (C:) → inetpub → I | logs ► LogFiles ∨ | C Search Log | gFiles | Q   |
| 🔆 Favorites     | Name                                   | Date modified     | Туре         | Size   |     |
| Desktop         | 35VC1                                  | 2015-05-21 06:55  | File folder  |        |     |
| Downloads       | W3SVC2                                 | 2015-05-21 06:55  | File folder  |        |     |
| 🕍 Kecent places |                                        |                   |              |        |     |
| 🖳 This PC       |                                        |                   |              |        |     |
| Network         |                                        |                   |              |        |     |
| 2 items         |                                        |                   |              |        |     |

• Inside this folder, you will have 2 other folders namely W3SVC1 and W3SVC2. Inside these are log files you can delete as well.

You can also look in the following folder for the same set of folders: C:\Program Files\Microsoft\Exchange Server\V15\Logging\RpcHttp

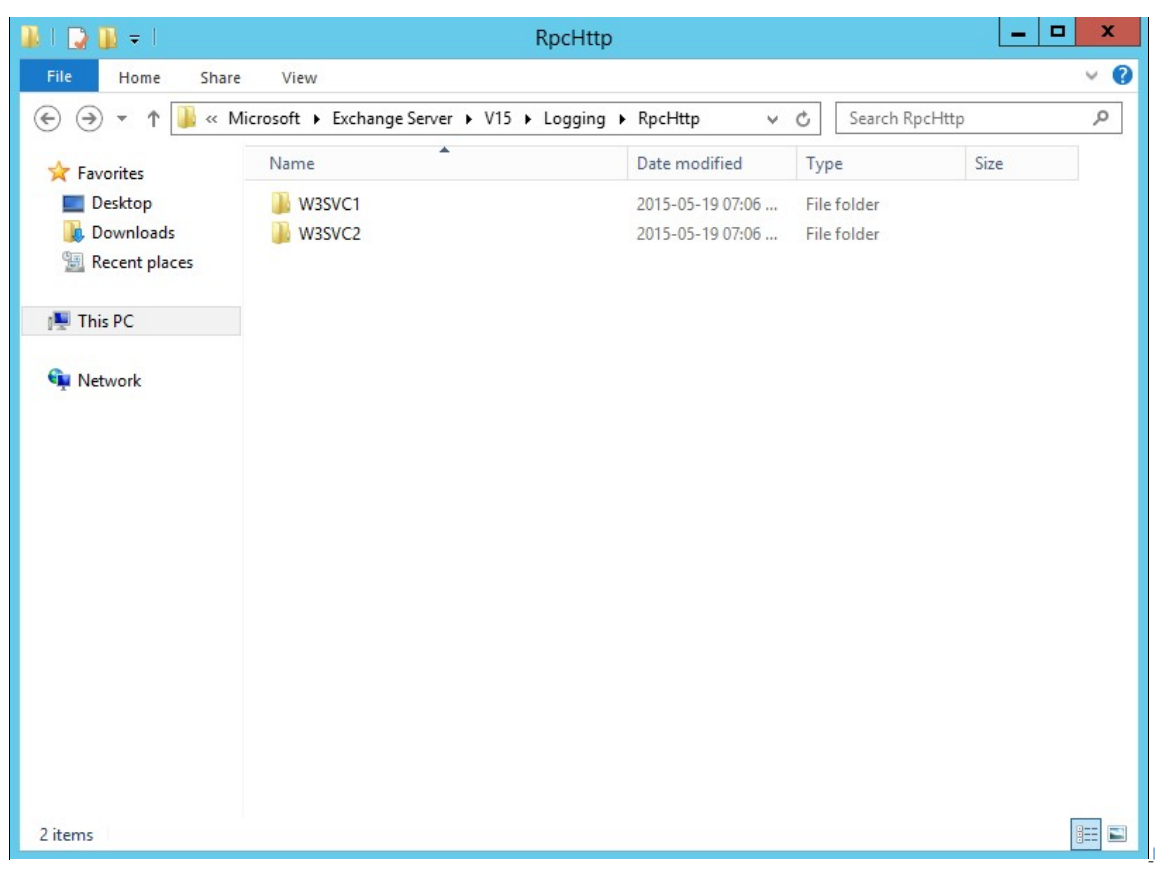

• Here you can also delete these files.

# **HTTP Proxy Logs**

The last place you can look as well for log files is in this location:

• C:\Program Files\Microsoft\Exchange Server\V15\Logging\HttpProxy

Located in each of the folders some files can be 10MB in size and generate quite a few. These logs will tell you if you have errors in your environment especially the RpcHttp folder.

## Conclusion

You should be able to free up a few GB's of space.

## **PowerShell Script**

I created a script which you can use in conjunction with Task Scheduler to clear files when you need to, you can find the script here:

https://gallery.technet.microsoft.com/Clear-Exchange-2013-Log-71abba44 descention of the second second s

#### Exchange 2010 Log File PowerShell Script:

For those that would like to see how to do the Task Scheduler I have put together some screenshots as there have been a number of requests for it:

| G                        | Create Task                                                                     | x |
|--------------------------|---------------------------------------------------------------------------------|---|
| General Trig             | gers Actions Conditions Settings                                                |   |
| Name:                    | Clear Logs                                                                      |   |
| Location:                | X                                                                               |   |
| Author:                  |                                                                                 |   |
| Description:             |                                                                                 |   |
| Security op<br>When runr | tions ing the task, use the following user account:                             |   |
|                          | Change User or Group                                                            |   |
| O Run on                 | y when user is logged on                                                        |   |
| Run wh                   | ether user is logged on or not                                                  |   |
| Do                       | not store password. The task will only have access to local computer resources. |   |
| 🖌 Run wit                | h highest privileges                                                            |   |
| 🗌 Hidden                 | Configure for: Windows Server 2012 R2                                           | 3 |
|                          | OK Cancel                                                                       |   |

Open up Task Scheduler and Select New Task. The above window will show. Enter the following:

- Name
- You can change the User to one that has full Exchange access or leave it with the user currently logged in if it has rights.
- Run whether the user is logged on or not
- Run with the highest privileges (tick the box)
- Configure for:- Windows Server 2012 R2

| ٩       | 1         |             |               | Cr         | eate Tas    | k              |          |    |        | x      |
|---------|-----------|-------------|---------------|------------|-------------|----------------|----------|----|--------|--------|
| General | Triggers  | Actions     | Conditions    | Settings   |             |                |          |    |        |        |
| When    | ou create | a task, you | ı can specify | the condit | ions that v | vill trigger t | he task. |    |        |        |
| Trigg   | er        | Det         | ails          |            |             |                |          |    | Status |        |
|         |           |             |               |            |             |                |          |    |        | 1      |
|         |           |             |               |            |             |                |          |    |        |        |
|         |           |             |               |            |             |                |          |    |        |        |
|         |           |             |               |            |             |                |          |    |        |        |
|         |           |             |               |            |             |                |          |    |        |        |
|         |           |             |               |            |             |                |          |    |        |        |
|         |           |             |               |            |             |                |          |    |        |        |
|         |           |             |               |            |             |                |          |    |        |        |
| 2 Ne    | w         | Edit        | Dele          | te         |             |                |          |    |        |        |
| _       |           |             |               |            |             |                |          |    |        |        |
| _       |           | _           |               |            |             |                |          | OK |        | Cancel |

Next step, click on the Triggers Tab as shown above and then click New...

| New Trigger                                                                                                    |
|----------------------------------------------------------------------------------------------------|
| Begin the task: On a schedule v<br>Settings                                                                                                    |
| One time       Start:       8/31/2017       ▼       6:14:39 PM       □       Synchronize across time zones         ● Daily       Weekly       Recur every:       □       days         ● Monthly       Honthly       Image: Start of the second second secon |
| Advanced settings                                                                                                    |
| Delay task for up to (random delay): 1 hour  Repeat task every: 1 hour  for a duration of: 1 day                                                                                                    |
| Stop task if it runs longer than:                                                                                                    |
| Enabled                                                                                                    |
| OK Cancel                                                                                                    |

The above window will show, choose your schedule and then click OK.

| )       | 1         |             |               | Create         | Task            |              |      |         |
|---------|-----------|-------------|---------------|----------------|-----------------|--------------|------|---------|
| General | Triggers  | Actions     | Conditions    | Settings       |                 |              |      |         |
| When y  | ou create | a task, you | u can specify | the conditions | that will trigg | jer the task |      |         |
| Trigge  | er        | Det         | ails          |                |                 |              | 1    | Status  |
| Daily   |           | At          | 6:14 PM every | day            |                 |              |      | Enabled |
|         |           |             |               |                |                 |              |      |         |
| Nev     | N         | Edit        | Delet         | e              |                 | Γ            | OK   | Cancel  |
|         |           |             |               |                |                 | L            | U.S. | Current |

Once you have created the Trigger, it will show as above.

|         |            |             |               | Create T             | ask            |                |       |        |
|---------|------------|-------------|---------------|----------------------|----------------|----------------|-------|--------|
| General | Triggers   | Actions     | Conditions    | Settings             |                |                |       |        |
| When    | you create | a task, you | u must specif | fy the action that ( | vill occur whe | n your task st | arts. |        |
| Actio   | n          | Det         | ails          |                      |                |                |       |        |
|         |            |             |               |                      |                |                |       |        |
|         |            |             |               |                      |                |                |       | -      |
|         |            |             |               |                      |                |                |       | -      |
|         |            |             |               |                      |                |                |       |        |
|         |            |             |               |                      |                |                |       |        |
|         |            |             |               |                      |                |                |       |        |
|         |            |             |               |                      |                |                |       |        |
|         | _          |             |               |                      |                |                |       |        |
| Ne      | w          | Edit        | Delet         | e                    |                |                |       |        |
|         |            |             |               |                      |                | C              | Ж     | Cancel |

Next step is to click on the Actions Tab and then on the New... Button.

| New Action                                               |
|----------------------------------------------------------|
| Year ust specify what action this task will perform.     |
| Action: Start a program                                  |
| Settings                                                 |
| Program/script:                                          |
| C:\Windows\System32\WindowsPowerShell\v1.0\powers Browse |
| Add arguments (optional): 5\Scripts\Clearlogs.ps1"       |
| Start in (optional):                                     |
|                                                          |
|                                                          |
|                                                          |
|                                                          |
|                                                          |
|                                                          |
|                                                          |
| OK Cancel                                                |
|                                                          |

The window above will show, here you will configure the following:

- Action Start a program
- Program/ script:- You can paste the below in or browse to the directory listed and choose Powershell.exe:

## $\label{eq:c:Windows} C: Windows \ System 32 \ Windows \ Power \ Shell \ v1.0 \ power \ shell. exe$

• In the Add arguments (Optional) section, enter in the following:

# -NonInteractive -WindowStyle Hidden -command "& 'C:\Program Files\Microsoft\Exchange\V15\Scripts\Clearlogs.ps1'"

I put the script in the Scripts folder where Exchange is installed if you have it in another location then just change the path.

When you have done, click the OK button.

| )               |            |            |                                                                    | Create Tas            | k              |                  |        |
|-----------------|------------|------------|--------------------------------------------------------------------|-----------------------|----------------|------------------|--------|
| General         | Triggers   | Actions    | Conditions                                                         | Settings              |                |                  |        |
| When            | you create | a task, yo | ou must speci                                                      | y the action that wil | l occur when y | our task starts. |        |
| Action          |            | De         | Details                                                            |                       |                |                  |        |
| Start a program |            | C:\        | C:\Windows\System32\WindowsPowerShell\v1.0\powershell.exe -NonInte |                       |                |                  |        |
|                 | Ĩ          |            |                                                                    |                       |                |                  | •      |
| <               |            |            |                                                                    | Ш                     |                |                  | >      |
| Ne              | w          | Edit       | Delet                                                              | 2                     |                |                  |        |
|                 |            |            |                                                                    |                       |                | ОК               | Cancel |

Once complete you will see the action as shown above. Click the OK button to finish.

|                                                  | Task Scheduler        |         | ?    | x  |
|--------------------------------------------------|-----------------------|---------|------|----|
| <b>R</b>                                         |                       | A       | P    |    |
| Enter user account ir<br>User name:<br>Password: | formation for running | this ta | sk.  |    |
|                                                  | ОК                    |         | Cano | el |

A window will pop up confirming the Task, enter in the credentials of the user specified in the beginning.